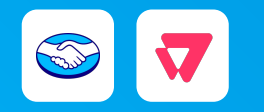

# Guía de instalación **para vendedores**

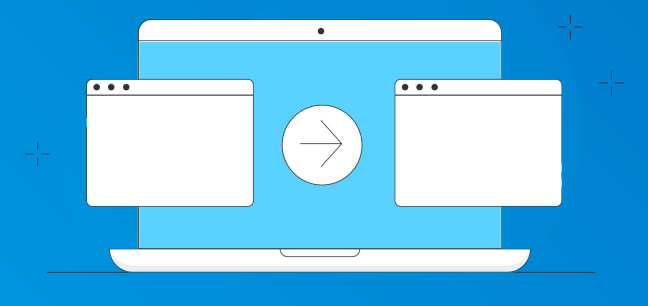

Última actualización • ene/2025

1. Contexto

- 1.1 · <u>Qué es Mercado Pago inStore</u>
- $1.2\cdot \underline{Cuáles\ son\ sus\ funcionalidades}$
- 1.3 · Flujo de venta con VTEX Sales App y Mercado Pago inStore
- 1.4 · <u>Una nueva experiencia para tus clientes</u>

2. Tutorial de instalación

- 2.1 · Flujo de instalación
- 2.2 · Hacer la afiliación de gateway
- 2.3 · <u>Consultar que esté instalada la app "Mercado Pago</u> <u>Payment APP"</u>
- 2.4 · Instalar la app de "Mercado Pago Payment APP"
- 2.5 · Descargar VTEX Sales App
- 2.6 · Completar datos de la tienda en VTEX Sales App
- 2.7 · Configurar medios de pago en VTEX Sales App

2.8 · <u>Configurar para que aparezcan los medios de pago en</u> <u>VTEX Sales App</u>

2.9 · Instalar la app "Mercado Pago inStore"

2.10 · <u>Activar los medios de pago "Venta directa Crédito" y</u> <u>"Venta directa Débito" con "Mercado Pago V2"</u>

# **3. Experiencia de ventas**

MERCADO PAGO

- 3.1 · <u>Cómo cobrar en 5 pasos</u>
- 3.2 · Potenciá tus ventas con Mercado Pago inStore

# 4. Preguntas & respuestas

- 4.1 · ¿Puedo ofrecer cuotas en mis ventas?
- 4.2 · ¿Cuáles son las tarifas para las ventas a través de lectores Point?
- 4.3 · ¿Necesito configurar los lectores Point en VTEX?
- 4.4 · ¿Cómo veo mis pagos?
- 4.5 · ¿Cómo realizo reembolsos, cancelaciones y devoluciones?

VTEX • VTEX Sales App y Mercado Pago inStore

# contexto

#### CONTEXTO

Con VTEX Sales App y Mercado Pago inStore podrás integrar tus canales de venta online con tus tiendas físicas para mejorar la experiencia de tus clientes.

Al cobrar en la tienda, tus vendedores lo hacen a través de un celular y un lector Point, accediendo a funcionalidades que te permitirán hacer ventas más asertivas.

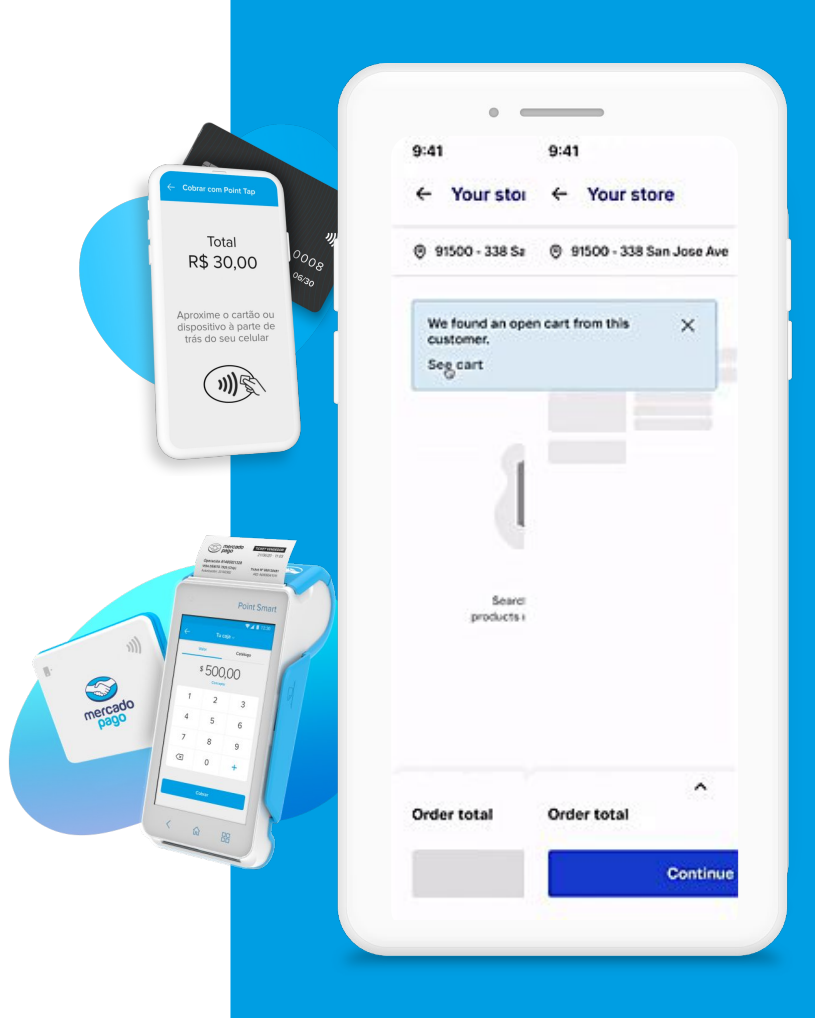

### Aumenta tus ventas con más funcionalidades

#### Flexibilidad en las compras

Compras de forma online o presencial con posibilidad de retirar los paquetes en el momento o recibirlos a domicilio.

#### Cobros más ágiles

Solo con un celular y un lector Point, sin necesidad de concentrar los cobros en las cajas registradoras.

#### Carritos recuperados

Posibilidad de finalizar la compra de carritos abandonados de forma presencial, en cualquiera de tus tiendas físicas.

#### Stock unificado

Todo el stock global en un solo lugar para ofrecer y vender tus productos en cualquiera de tus tiendas.

# Historial de compra

Acceso al historial en cualquier momento para ofrecer ofertas o promociones según el interés del cliente.

# Flujo de venta con VTEX Sales App y Mercado Pago inStore

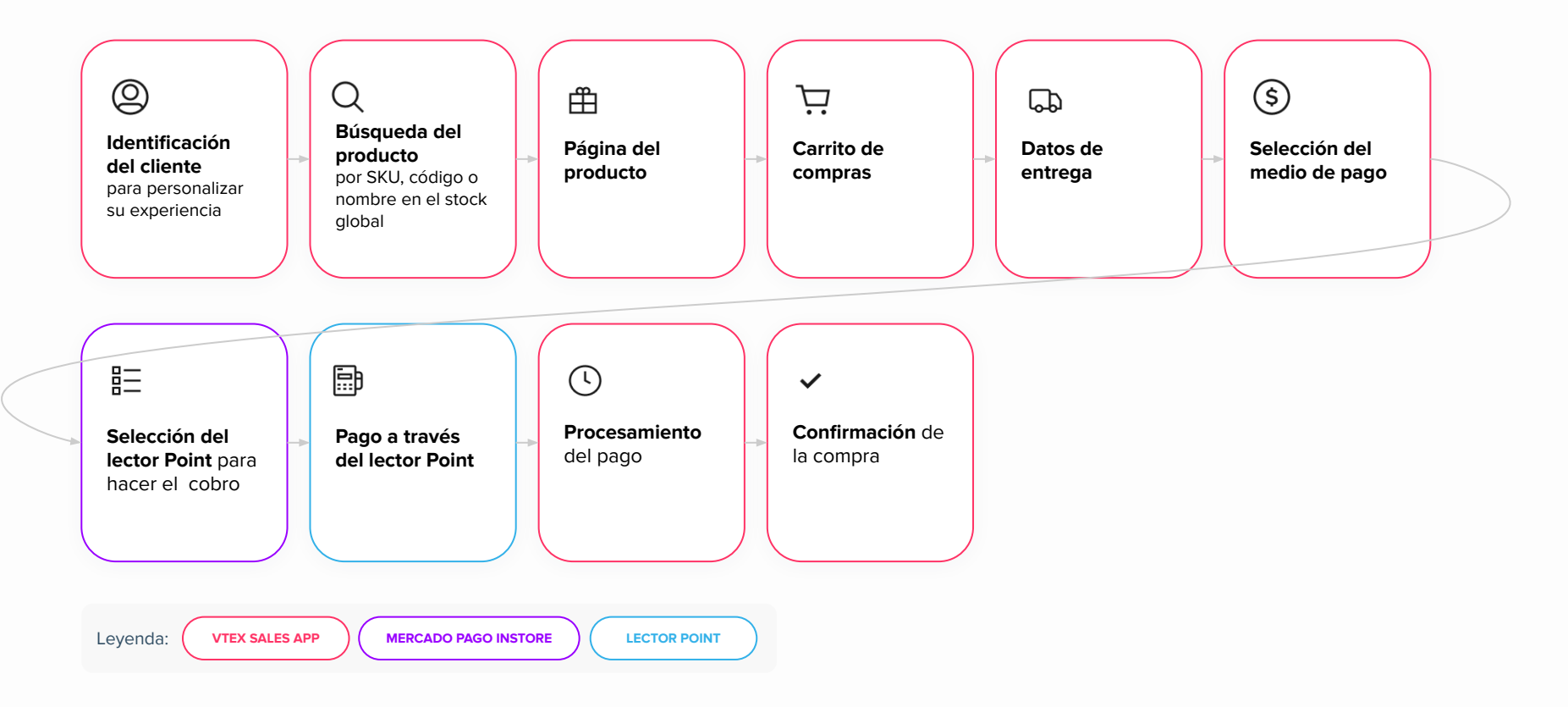

### Una nueva experiencia para tus clientes

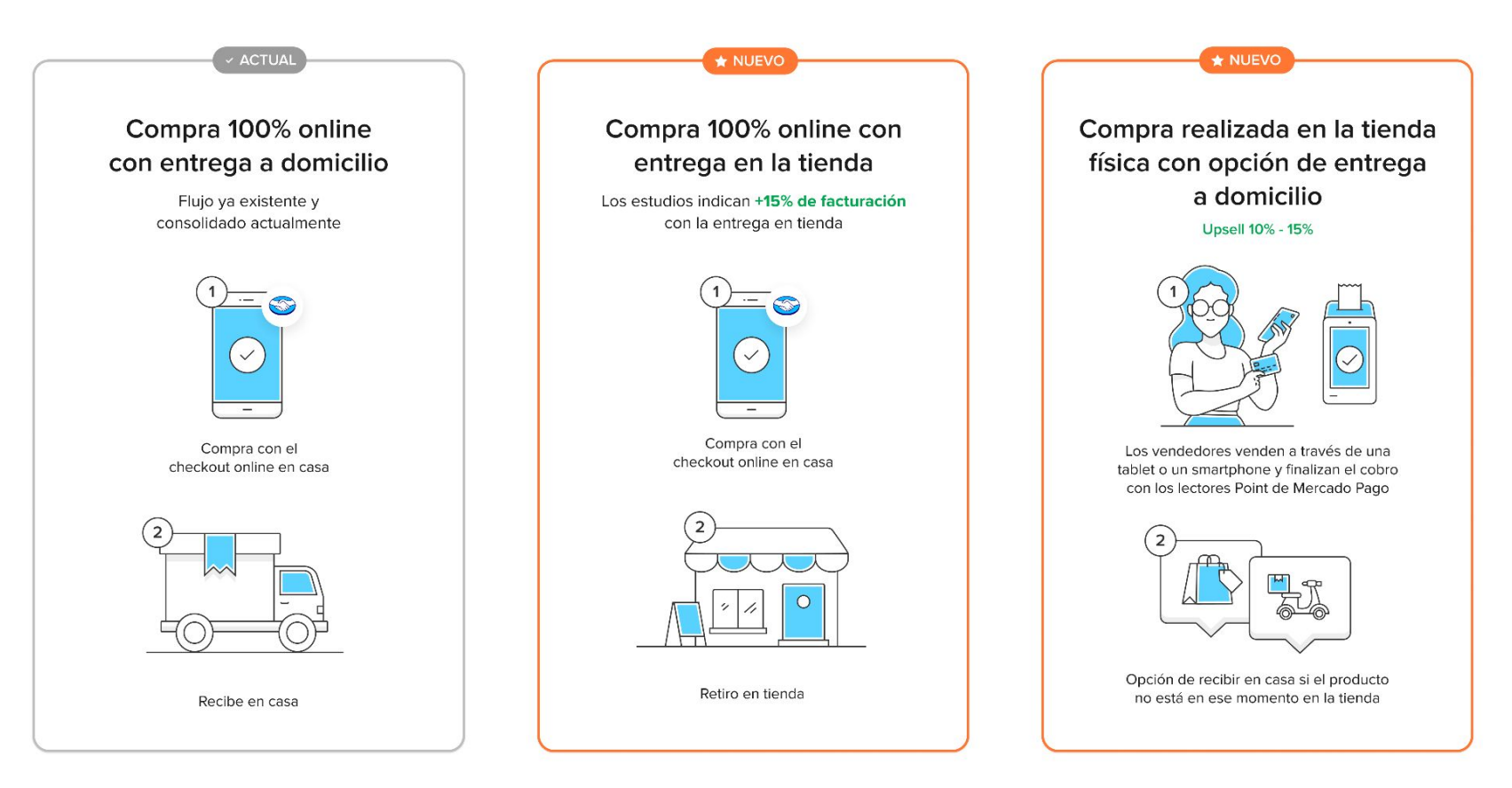

VTEX • VTEX Sales App y Mercado Pago inStore

# tutorial de instalación

### Flujo de instalación

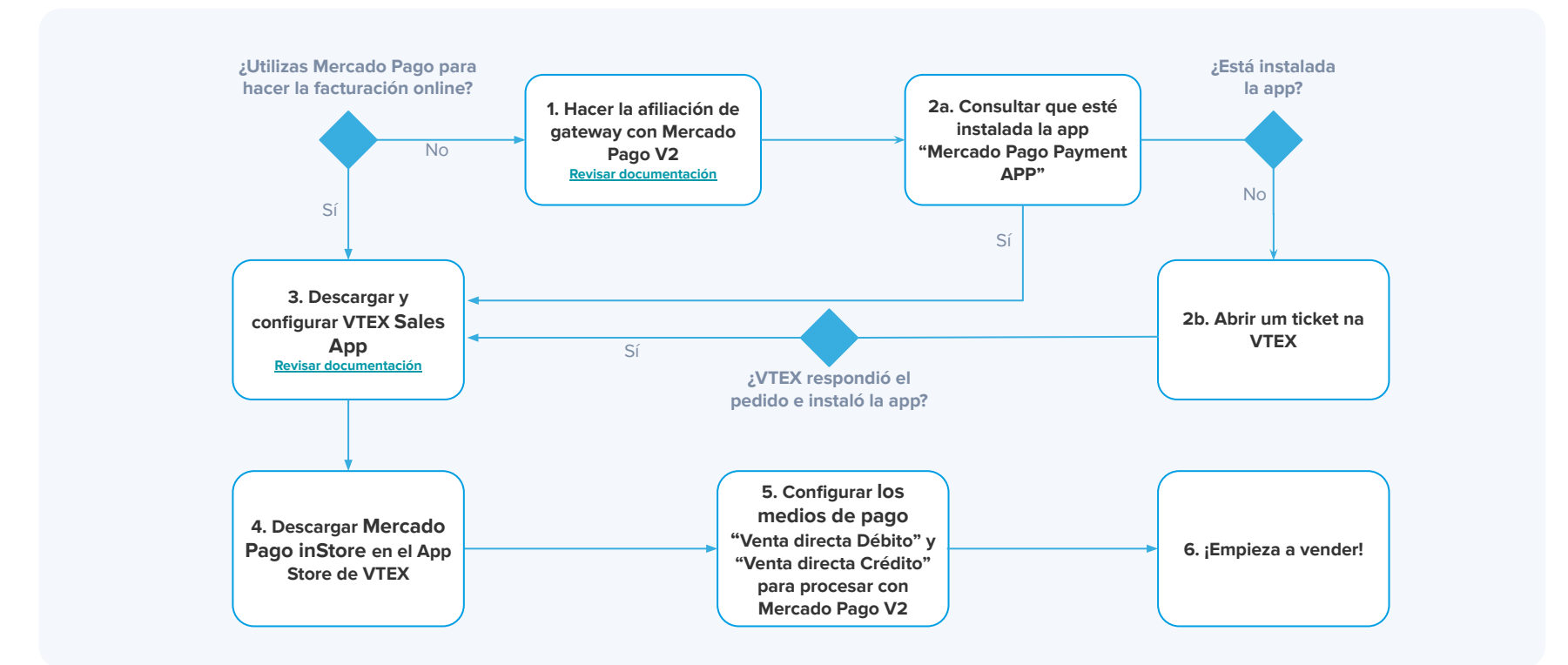

# Hacer la afiliación de gateway

| = | 💎 mercadopago                     |                                      |                              | Q                      | Buscar en VTEX            |                      |                             | Z                                   | /isita la tienda                            | Q 0                               |
|---|-----------------------------------|--------------------------------------|------------------------------|------------------------|---------------------------|----------------------|-----------------------------|-------------------------------------|---------------------------------------------|-----------------------------------|
| ш | Dashboards ^                      | Q Únete a la beta: tenemo            | os una versión actua         | alizada de esta pantal | a disponible por tiemp    | oo limitado. Si dese | as aprovecharla haz clic aq | al.                                 | ٨                                           | lás información                   |
|   | Vista general                     | Vista general                        |                              |                        |                           |                      |                             | Periodo:                            | Hoy ~ Comp                                  | irar con: Ayer 💊                  |
| Ä | Desempeño de<br>ventas<br>Pedidos | Ingresos ⊛<br>BRL 131,00<br>38,79% ▼ | Ticket pr<br>BRL 1<br>38,79% | omedio 3<br>13,10      | Pedidos (#)<br>10<br>0% • | S                    | esiones 🔹                   | Productos<br>populares sin<br>stock | O<br>Pedido con<br>pagos en<br>autorización | 0<br>Pedidos en la<br>última hora |
| 0 | Catálogo                          |                                      |                              |                        |                           |                      |                             |                                     |                                             |                                   |
| 1 | Promociones                       | Análisis de tendencia                | a de pedidos 👘               |                        | Tasa de conve             | rsión 🐮 Tienda d     | nline solamente             | Producto                            | s con mayores i                             | ngresos 🗸 🕐                       |
| 8 | Storefront                        |                                      |                              |                        | - Hoy - Ayer              |                      |                             | tes                                 | te pipoca caramelia                         | ada gourmet - c                   |
| Ð | Envío                             |                                      |                              |                        | 400                       |                      |                             | BF                                  | L 111,00                                    | 42,78% 🔻                          |
| ę | Marketplace                       | 2                                    |                              |                        | 300                       |                      |                             |                                     |                                             |                                   |
| 3 | Apps                              |                                      |                              | ^                      | 200                       |                      |                             |                                     |                                             |                                   |
| 3 | Configuración de la tienda        | 2                                    | ~                            |                        | 100                       |                      |                             |                                     |                                             |                                   |
|   | PAGO                              | 0:00 a.m.                            | 9:00 a.m.                    | 10:00 a.m.             | 0                         | 0<br>12:16 p. r      | i.                          |                                     |                                             |                                   |
|   | Configuración                     |                                      |                              |                        |                           |                      |                             |                                     |                                             |                                   |
|   | Proveedores                       | Embudo de ventas                     | Tienda online solame         | ente                   |                           |                      |                             |                                     |                                             |                                   |
|   | Carteras digitales                |                                      |                              |                        |                           | <b>6</b>             | - Destruction               |                                     |                                             |                                   |
|   | PEDIDOS                           | iotal de sesiones S                  | de producto                  | aesiones de carrito    | Sesiones de envio         | Sesiones de pag      | o Pedido                    |                                     |                                             |                                   |
|   | Configuración                     | 0                                    | 0                            | 0                      | 0                         | 0                    | 0                           |                                     |                                             |                                   |

- En el panel de administración de la tienda VTEX, ve a Configuraciones de la tienda > Pagos > Proveedores.
- En la parte superior de la pantalla, haz clic en "Nuevo Proveedor" para crear una nueva afiliación.
- Busca el conector "**MercadoPagoV2**" y selecciónalo. Esto te llevará a una nueva pantalla.
- En esta pantalla, elige el nombre de la afiliación dentro de la tienda y asegúrate de tener desactivada la opción "Activar modo de prueba".
- 5 Luego, completa los campos correspondientes.
  - \* Para más información, Mercado Pago Developers disponibiliza la <u>documentación</u> de cada configuración.

# Consultar que esté instalada la app "Mercado Pago Payment APP"

| Ξ           | 🐺 mercadopago                                 |                                      | C                                                  | Buscar en VTEX                   |                                             | 7 V                                 | isita la tienda                             | Q 🕐 🕛                             |
|-------------|-----------------------------------------------|--------------------------------------|----------------------------------------------------|----------------------------------|---------------------------------------------|-------------------------------------|---------------------------------------------|-----------------------------------|
| Ъ           | Dashboards ^                                  | 💭 Únete a la beta: tenemos           | una versión actualizada de esta pan                | alla disponible por tiempo limit | ado. Si deseas aprovecharla haz clic aq     | ul.                                 | Μ                                           | tás información                   |
|             | Vista general                                 | Vista general                        |                                                    |                                  |                                             | Periodo:                            | Hoy 🗸 Compa                                 | irar con: Ayer 🗸                  |
| Ø<br>Å      | Desempeño de<br>ventas<br>Pedidos<br>Catálogo | Ingresos ⊕<br>BRL 131,00<br>38,79% ▼ | Ticket promedio ⊛<br>BRL 13,10<br>38,79% ▼         | Pedidos #<br>10<br>0% •          | Sesiones 🛞                                  | Productos<br>populares sin<br>stock | O<br>Pedido con<br>pagos en<br>autorización | O<br>Pedidos en la<br>última hora |
| 4           | Promociones                                   | Análisis de tendencia                | de pedidos 🔹                                       | Tasa de conversión               | <ul> <li>Tienda online solamente</li> </ul> | Productos                           | con mayores i                               | ngresos 🗸 🤋                       |
| 8<br>9<br>9 | Envio                                         |                                      |                                                    | - Hoy - Ayer                     |                                             | 17 BR                               | e pipoca carameliz<br>_ 111,00              | ada gourmet - c_<br>42,78% ▼      |
| \$          | Apps ^                                        | 1                                    |                                                    | 200                              |                                             |                                     |                                             |                                   |
|             | Payment Provider<br>Test Suite                | 0<br>0.00 a.m.                       | 9:00 a.m. 10:00 a.m.                               | 0                                | о<br>12-27 р. т.                            |                                     |                                             |                                   |
|             | Audit<br>Configuración del                    | Embudo de ventas 🔹                   | Tienda online solamente                            |                                  |                                             |                                     |                                             |                                   |
|             | Encuesta de<br>satisfacción                   | Total de sesiones Ser                | siones de página Sesiones de carrit<br>de producto | o Sesiones de envío Sesi         | ones de pago Pedido                         |                                     |                                             |                                   |
|             | Datos                                         | 0                                    | 0 0                                                | 0                                | 0 0                                         |                                     |                                             |                                   |

1 Entra al panel de administración de VTEX.

2 Selecciona la sección Apps > Gestión de aplicaciones, en el menú lateral izquierdo.

Busca "Mercado Pago Payment APP" y verifica su estado.

4 Si no está instalada, deberás hacer la instalación.

### Instalar la app "Mercado Pago Payment APP"

| = | W mercadopago                  |                          |                                   | Q                      | Buscar en VIEX        |                       |                              | 1                                   | isita la tienda                        | Ų ()                         |
|---|--------------------------------|--------------------------|-----------------------------------|------------------------|-----------------------|-----------------------|------------------------------|-------------------------------------|----------------------------------------|------------------------------|
| ſ | Dashboards ^                   | 📮 Únete a la beta: tener | mos una versión actu              | alizada de esta pantal | a disponible por tiem | oo limitado. Si desea | s aprovecharla haz clic aquí |                                     | N                                      | 1ás información              |
|   | Vista general                  | Vista general            |                                   |                        |                       |                       |                              | Periodo:                            | Hoy 🗸 Compa                            | arar con: Ayer               |
|   | Desempeño de<br>ventas         | Ingresos 🕫               | Ticket p                          | romedio 🤹              | Pedidos 🔹             | Set                   | iones *                      |                                     | 0                                      | 0                            |
|   | Pedidos                        | BRL 131,00               | BRL 38,79%                        | 13,10                  | 10<br>0% •            |                       | 🔋 Se produjo un error        | Productos<br>populares sin<br>stork | Pedido con<br>pagos en<br>autorización | Pedidos en la<br>última hora |
|   | Catálogo                       |                          |                                   |                        |                       |                       |                              |                                     |                                        |                              |
| 1 | Promociones                    | Análisis de tendenc      | ia de pedidos 🔹                   |                        | Tasa de conve         | rsión 🛞 Tienda on     | ine solamente                | Productos                           | con mayores i                          | ingresos 🗸 🤋                 |
|   | Storefront                     |                          |                                   |                        | - Hoy - Ayer          |                       |                              | 17 test                             | e pipoca caramelia                     | zada gourmet - c.            |
| ) | Envío                          |                          |                                   |                        | 400                   |                       |                              | BRI                                 | L 111,00                               | 42,78%                       |
|   | Marketplace                    | 2                        |                                   | م                      | 300                   |                       |                              |                                     |                                        |                              |
|   | Apps ^                         |                          |                                   |                        | 200                   |                       |                              |                                     |                                        |                              |
|   | Payment Provider<br>Test Suite | 2                        |                                   |                        | 100                   |                       |                              |                                     |                                        |                              |
|   | APPS INSTALADAS                | 0.00 a.m.                | 0:00 a.m.                         | 10.00 a.m.             | 9                     | 0<br>12:32 p. m.      |                              |                                     |                                        |                              |
|   | Audit                          |                          |                                   |                        |                       |                       |                              |                                     |                                        |                              |
|   | Configuración del<br>vendedor  | Embudo de ventas         | Tienda online solar               | sente                  |                       |                       |                              |                                     |                                        |                              |
|   | Encuesta de<br>satisfacción    | Total de sesiones        | Sesiones de página<br>de producto | Sesiones de carrito    | Sesiones de envio     | Sesiones de pago      | Pedido                       |                                     |                                        |                              |
|   | Datos                          | 0                        | 0                                 | 0                      | 0                     | 0                     | 0                            |                                     |                                        |                              |

En el panel de administración de la tienda VTEX, ve a Apps > Gestión de apps.

2 Haz clic en el botón "?" en la parte superior derecha de la pantalla.

3 Selecciona "Habla con nuestros expertos" para pedir la instalación de la app "Mercado Pago Payment APP".

### **Descargar VTEX Sales App**

| = 🟹 mercadopago                                                                   |                                                                                                    | Q Buscar en VTEX                                              | 2                                 | 7 Visita la tienda 💭 🍞 P                                       |
|-----------------------------------------------------------------------------------|----------------------------------------------------------------------------------------------------|---------------------------------------------------------------|-----------------------------------|----------------------------------------------------------------|
| <u>ط</u> ] Dashboards م                                                           | Únete a la beta: tenemos una versión actua                                                          | lizada de esta pantalla disponible por tiempo limitado. Si de | eseas aprovecharla haz clic aquí. | Más información                                                |
| Vista general<br>Desempeño de                                                     | Vista general                                                                                       |                                                               | Peric                             | odo: Hoy 🗸 Comparar con: Ayer 🗸                                |
| ventas                                                                            | Ingresos ♥<br>BRL 2.151,00<br>12,6% ▼                                                               | Ticket pramedio ≥<br>BRL 102,43<br>20.92% ▼                   | Productor<br>popularei<br>stock   | s Petitio con pagos en autorización Predidos en la última hora |
| Storefront Envio                                                                  | 21<br>10,53% ▲                                                                                      | 🥲 Se produjo un erro                                          | or ID                             | uctos con mayores ingresos v 🛛                                 |
| <ul> <li>Prancépiace</li> <li>Apps</li> <li>Configuración de la tienda</li> </ul> | Analisis de tendencia de pedidos *                                                                  | ° °                                                           |                                   |                                                                |
|                                                                                   | 600 a.m.: 1000 a.m.:<br>Tasa de conversión (*) Tienda ontire solament<br>I hoy - Ayer<br>400<br>500 | 1220 p.m. 2009 p.m.                                           | 400 p.m.                          |                                                                |

- Ingresa al panel de administración de VTEX.
- 2 Selecciona la sección Apps > App Store en el menú lateral izquierdo.
- Busca "Sales App" en la tienda de apps de VTEX.
- Ingresa a la página de la aplicación para conocer más detalles.
- Selecciona "Obtener app", luego,
   "Instalar App" y, por último, acepta los términos de servicio. ¡Listo!

### Completar datos de la tienda en VTEX Sales App

|                                  | Continuar                                                                               |
|----------------------------------|-----------------------------------------------------------------------------------------|
|                                  | Ingresa el email de acceso del vendedor para VTEX Sales App                             |
| Argentina (ARG)<br>Código postal | Email                                                                                   |
| País                             |                                                                                         |
| Dirección                        | Código de identificación del vendedor (opcional)                                        |
|                                  | Ĩ                                                                                       |
|                                  | Identificación<br>Nombre del vendedor                                                   |
| Teléfono comercial (opcional)    |                                                                                         |
| Tienda                           | Para utilizar Sales App, debes tener al menos un vendedor registrado en tu cuenta VTEX. |
| Nombre de la tienda              | Registro de vendedor                                                                    |
| Identificación                   |                                                                                         |

En panel de administración de VTEX, accede a Apps > Gestión de aplicaciones, o busca "Gestión de aplicaciones" en la barra de búsqueda de la página.

- 2 Busca la aplicación "VTEX Sales App" y haz clic en "Configuración".
- Selecciona la opción "Avanzado".

k

Registra la dirección de la tienda, el e-mail y nombre del vendedor.

### Configurar medios de pago en VTEX Sales App

| =          | 💎 armercadop                                | ago | Q Bu                                       | iscar en VTEX            |                           | ⊅ Visita la tienda 🗘 🤅    |
|------------|---------------------------------------------|-----|--------------------------------------------|--------------------------|---------------------------|---------------------------|
| Щ          | Dashboards<br>Vista general<br>Desempeño de | ^   | ← LISTA DE APPS<br>1. Registrar tienda   ✓ | 2. Registrar ve          | ndedor 🗸                  | 3. Medios de pago         |
| Ä          | Pedidos                                     |     | Medios de pago                             | untarán an VIEV Salas An | n Rundoo combiorloo as    | a supervise momento en    |
| √<br>₽     | Promociones                                 |     | Condiciones de pago.                       | eptaran en viex Sales Ap | p. Fuedes campianos ei    | r cualquier momento en    |
|            | Storefront                                  |     | Efectivo                                   |                          | Social selling            |                           |
| $\bigcirc$ | Envío                                       |     | Activa pagos en efectivo en VTEX Sa        | les App.                 | Activa el uso de social s | elling en VTEX Sales App. |
| å          | Marketplace                                 |     |                                            |                          |                           |                           |
| \$         | Apps                                        | ^   | 1 <b>2</b>                                 |                          |                           |                           |
|            | Payment Provider<br>Test Suite              |     |                                            | Contin                   | uar                       |                           |
|            | APPS INSTALADAS                             |     |                                            |                          |                           |                           |
|            | Audit                                       |     |                                            |                          |                           |                           |
|            | Encuesta de<br>satisfacción                 |     |                                            |                          |                           |                           |
|            | HUB DE EXTENSIONES                          |     |                                            |                          |                           |                           |
|            | App Store                                   |     |                                            |                          |                           |                           |
|            | Gestión de<br>aplicaciones                  |     |                                            |                          |                           |                           |

 Luego de completar los datos de la tienda, activa los medios de pago aceptados en la tienda.

2 Por último, haz clic en "Confirmar".

\* Si no te aparece la opción de "Tarjeta", debes seguir las instrucciones de la siguiente diapositiva.

# Configurar para que aparezcan los medios de pago en VTEX Sales App\*

| 1  | /* Global configurations */                                                   |
|----|-------------------------------------------------------------------------------|
| 2  | window.PAYMENTS_FILTER_GLOBAL = {                                             |
| 3  | filters: [                                                                    |
| 4  | '44', // Venda Direta Crédito                                                 |
| 5  | '45', // Venda Direta Crédito                                                 |
| 6  | 1                                                                             |
| 7  | };                                                                            |
| -  |                                                                               |
| 1  | window INSTORE CONFIG = {                                                     |
| 2  | topbarTitle: 'VTEX Sales App'.                                                |
| 3  |                                                                               |
| 4  | socialShare: {                                                                |
| 5  | vendorTvpe: 'code'.                                                           |
| 6  | hostName: '',                                                                 |
| 7  | },                                                                            |
| 8  |                                                                               |
| 9  | search: {                                                                     |
| 10 | vtexSearch: true, /* ativar busca /                                           |
| 11 | filtersEnabled: true, / Ativar filtro /                                       |
| 12 | // regionalizationEnabled: true, / Ativar regionalização */                   |
| 13 | },                                                                            |
| 14 |                                                                               |
| 15 | challengeDrivenPaymentWorkflow: true,                                         |
| 16 | payments: window.PAYMENTS_FILTER_GLOBAL,                                      |
| 17 |                                                                               |
| 18 | // Add custom flag to enable or disable new checkout for stores only at insto |
| 19 | enableNewCheckout: true,                                                      |
| 20 |                                                                               |
| 21 | };                                                                            |
| _  |                                                                               |

\* Sigue estas instrucciones si no te aparece la opción de "Tarjeta" en las configuraciones de la app. Es necesario tener conocimientos técnicos de desarrollo.

- En panel de administración de VTEX, selecciona Configuración de la Tienda
   Storefront > Checkout.
- Busca tu tienda y selecciona el ícono de configuración que aparece en azul en la parte superior derecha.
- Accede a la pestaña "Código" y, en el módulo "Archivos", haz clic en checkout-instore-custom.js.
- Añade los medios de pago en el filtro de pagos.
- Por último, agrega este filtro en la configuración de inStore: payments: window.PAYMENTS\_FILTER\_GLOBAL

 Definir los métodos de pago mostrados en VTEX Sales App
 Guía "Define payment methods displayed on VTEX Sales App"

### Instalar la app "Mercado Pago inStore"

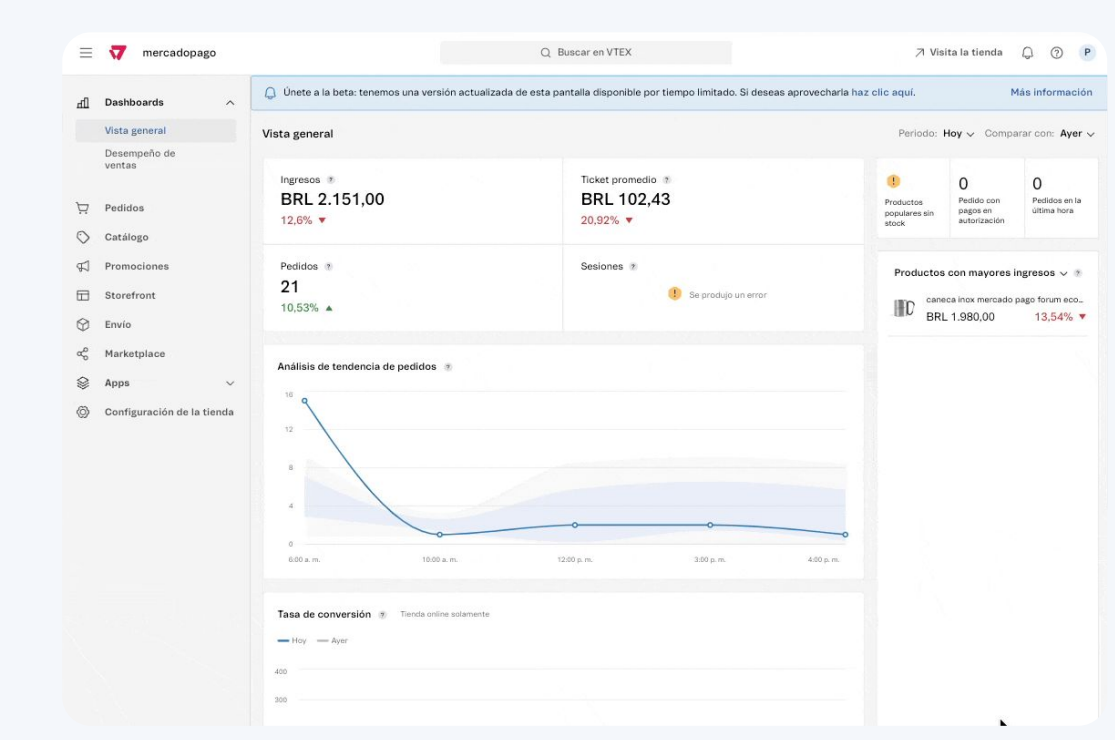

- En panel de administración de VTEX, dirígete a Apps > Gestión de aplicaciones.
- Selecciona la pestaña "Instaladas" y revisa si tienes "Mercado Pago inStore" instalada.

| 9             | Mercado Pago Instore<br>Extensão<br>Desenvolvido por VTEX |
|---------------|-----------------------------------------------------------|
| Application   | that renders modal web form                               |
| for displayin | ng Instore payment devices.                               |

- 3 Si no la tienes, haz clic en el botón "?" en la parte superior derecha de la pantalla.
- Selecciona "Habla con nuestros expertos" para pedir la instalación de la app "Mercado Pago inStore".

# Activar los medios de pago venta directa débito y crédito de la tienda en el conector V2

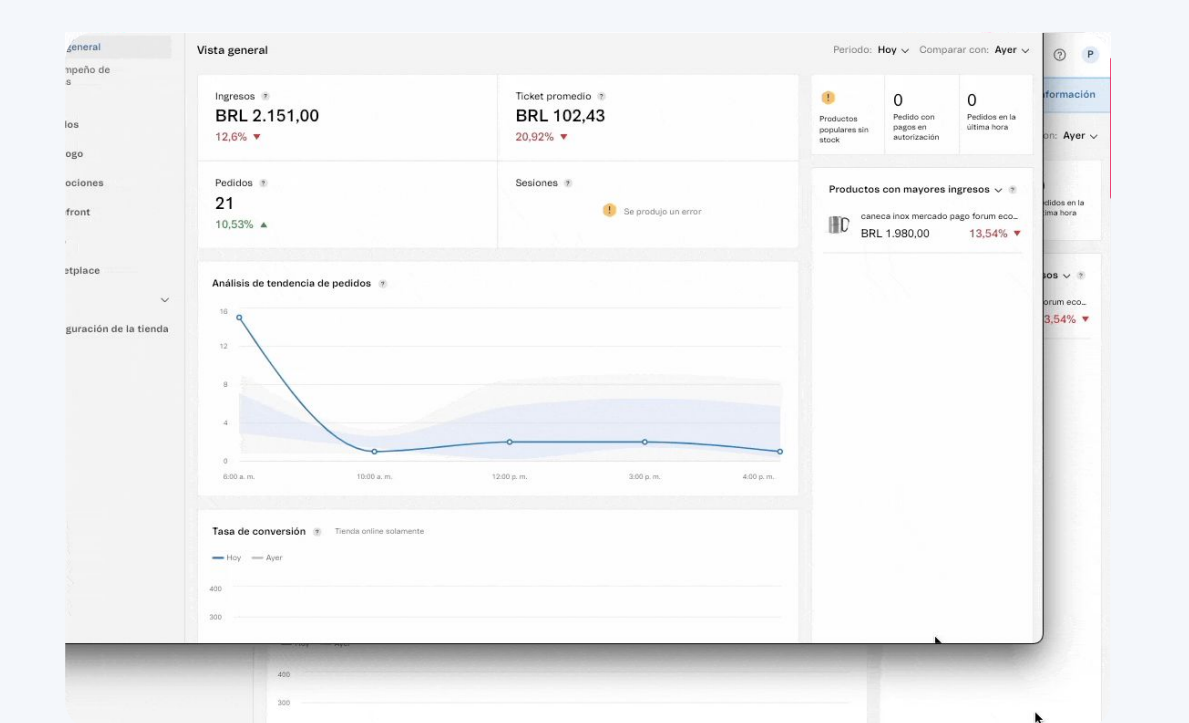

 En panel de administración de VTEX, dirígete a Configuración de la tienda > Pago > configuración.

Haz clic en el botón "+".

- 3 Dentro de las categorías Tarjeta de débito y Tarjeta de crédito encontrarás las dos nuevos medios de pago (Venta directa Débito y Venta directa Crédito).
  - Haz clic en estas opciones y configura cada una de forma individual, actualizando el botón "**Procesar con la afiliación**" para el conector Mercado Pago V2.

VTEX • VTEX Sales App y Mercado Pago inStore

# experiencia de ventas

# S 💿 🕩

### Cómo cobrar en 5 pasos:

- 1. **Agrega los productos elegidos** por el cliente al carrito de compras.
- 2. Elige el método de entrega para que el cliente reciba su producto.
- 3. Selecciona el medio de pago con el que quiera pagar tu cliente.
- 4. Elige el lector Point con el que harás el cobro. Puedes elegir entre los usados recientemente o buscarlo por el número de serie de identificación del lector.
- 5. **En el lector, sigue las instrucciones** de la pantalla para finalizar el cobro (contactless o deslizar tarjeta).

| = | Loja Teste            |                                      |                       | × H |
|---|-----------------------|--------------------------------------|-----------------------|-----|
| Q | Buscar por            | produtos, mai                        | cas                   |     |
|   | ļ                     | Identifica                           | r                     |     |
|   |                       | Cliente                              |                       |     |
| 0 | CPF ou email d        | lo cliente                           |                       |     |
|   | (                     | CONFIRMA                             | R                     |     |
|   | Ao identificar<br>con | o cliente, ele po<br>nprovante por e | derá recebei<br>mail. | ro  |
|   |                       | ou                                   |                       |     |
|   | CONTINU               | AR SEM IDEN                          | FIFICAÇÃO             |     |
|   |                       |                                      |                       |     |
|   |                       |                                      |                       |     |
|   |                       |                                      |                       |     |
|   |                       |                                      |                       |     |
|   |                       |                                      |                       |     |
|   |                       |                                      |                       |     |

#### EXPERIENCIA DE VENTAS

# Potencia tus ventas con Mercado Pago inStore

- **Rapidez y eficiencia**: Transacciones rápidas, con menos filas.
- **Seguridad**: Sistema robusto, con protección de datos.
- Versatilidad: Múltiples medios de pago aceptados.
- Fácil integración: Implementación rápida y soporte.
- **Satisfacción del cliente**: Experiencia de pago moderna y agradable.
- Análisis detallados: Informes para decisiones estratégicas.

¡Transforma tu tienda con una experiencia de pago diferenciada!

VTEX • VTEX Sales App y Mercado Pago inStore

# preguntas y respuestas

# ¿Puedo ofrecer cuotas en mis ventas?

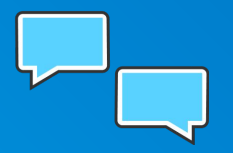

Sí, durante el proceso de cierre del carrito de compras y la confirmación de la venta, existe la opción de seleccionar cuotas.

# ¿Cuáles son las tarifas para las ventas a través de lectores Point?

Q&A

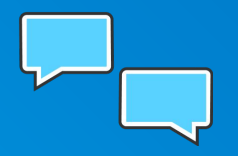

Las tarifas para las ventas realizadas a través de los lectores Point de Mercado Pago son las negociadas con tu referente comercial. Si tenés alguna duda, entra en contacto con nuestro equipo.

# ¿Necesito configurar los lectores Point en VTEX?

Q&A

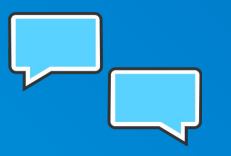

No, los lectores Point solo deben configurarse dentro de la cuenta de Mercado Pago y, automáticamente, serán reconocidos por VTEX Sales App.

# ¿Cómo veo mis pagos?

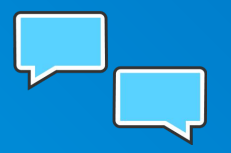

Tus pagos aparecerán en VTEX y en tu cuenta de Mercado Pago. Podrás distinguirlos por las ventas realizadas a través de VTEX online, VTEX Sales APP y Mercado Pago inStore.

# ¿Cómo realizo reembolsos, cancelaciones y devoluciones?

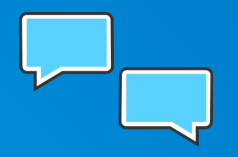

Todos estos flujos deben hacerse vía VTEX. Realiza tus reembolsos y cancelaciones, tal como lo haces en los procesos de pago online, a través de la aplicación o el administrador de VTEX. Esto es muy importante para garantizar la consistencia de los datos de tu tienda.

2024 MERCADO PAGO

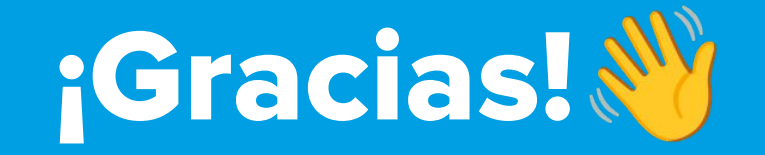